# Guide til Ludo

#### Online brætspil via https://tabletopia.com/

Det er en god ide, at I bliver i Zoom imens I spiller, så kan I både hjælpe hinanden med at oprette jeres profiler, og samtidig kan I snakke sammen under spiller. Guiden består af to dele, den første er oprettelse af profil, den anden er en gennemgang af selve spillet. Første del er den samme i begge guides.

Det tager ca. 5 minutter at læse guiden.

- 1. Først opretter du en bruger ved at klikke oppe i højre hjørne.
- 2. Her vælger du 'Free......'

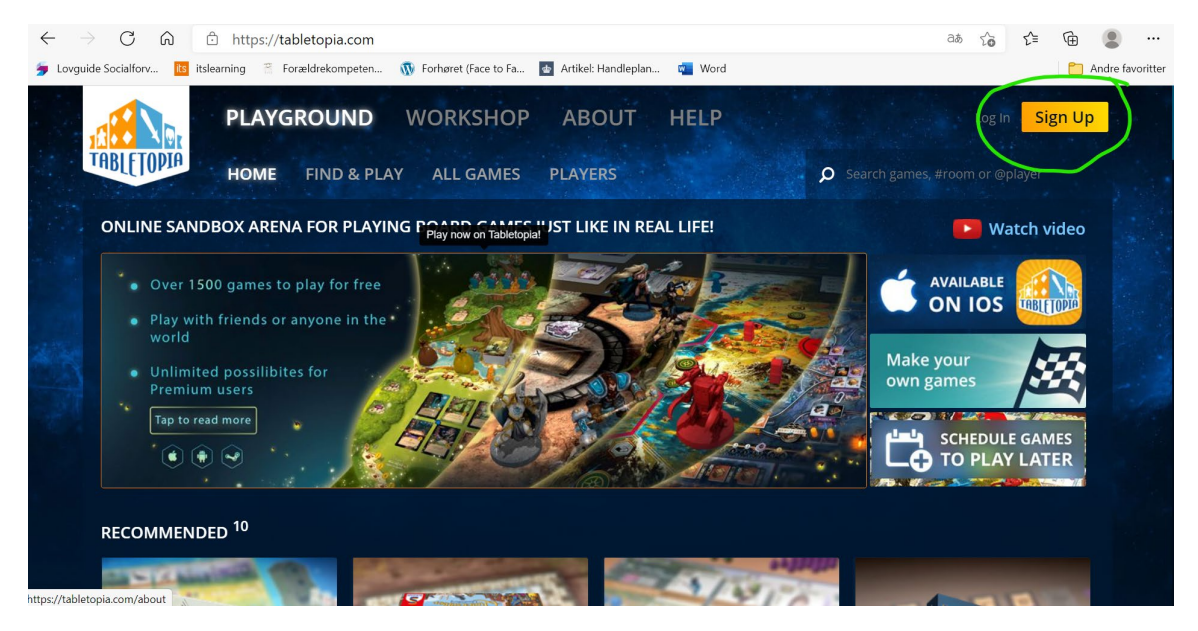

For at du kan spille med dem i din zoomgruppe, skal du tilføje dem til din venneliste.

Det er vigtigt, at du skriver @ foran din vens navn, for eksempel @Mia H Madsen (se nedenunder)

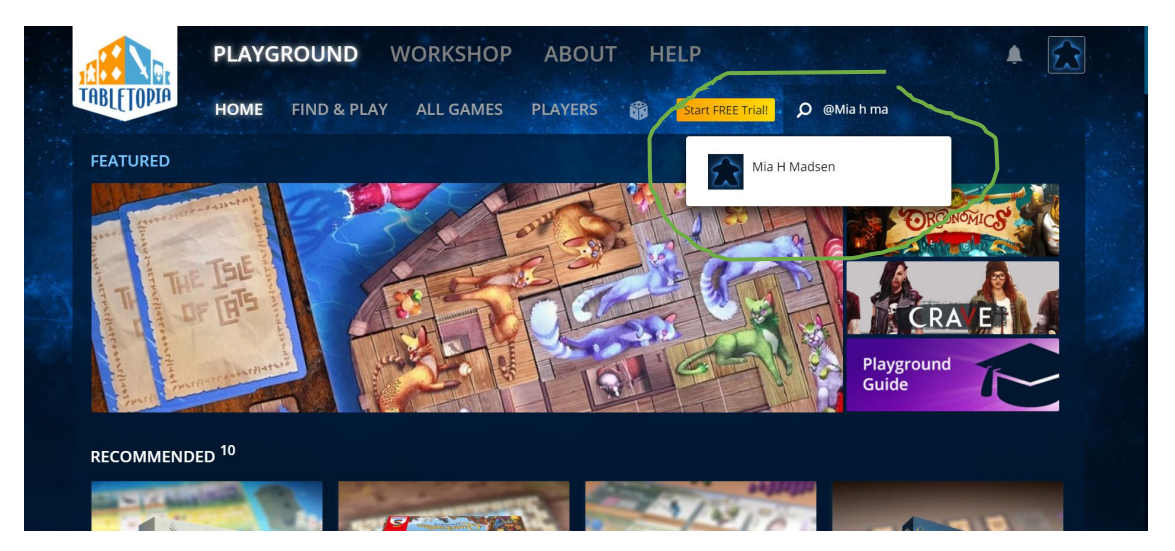

|                         | GROUND WORKSHOP ABOUT HELP 🔺 🔂                                                     |  |
|-------------------------|------------------------------------------------------------------------------------|--|
| TABLE TOPIA HOME        | FIND & PLAY ALL GAMES PLAYERS 🞲 Start FREE Triall 🔎 Search games, #room or @player |  |
|                         | Mia H Madsen<br>In-Game Classic Ludo<br>S Joined 1 hours ago                       |  |
| EXPERIENCE <sup>2</sup> | 2min                                                                               |  |

Du tilføjer en person til din venneliste ved at klikke på stjernen.

Nu skal du finde spillet.
 I denne guide søger du på 'Ludo'.

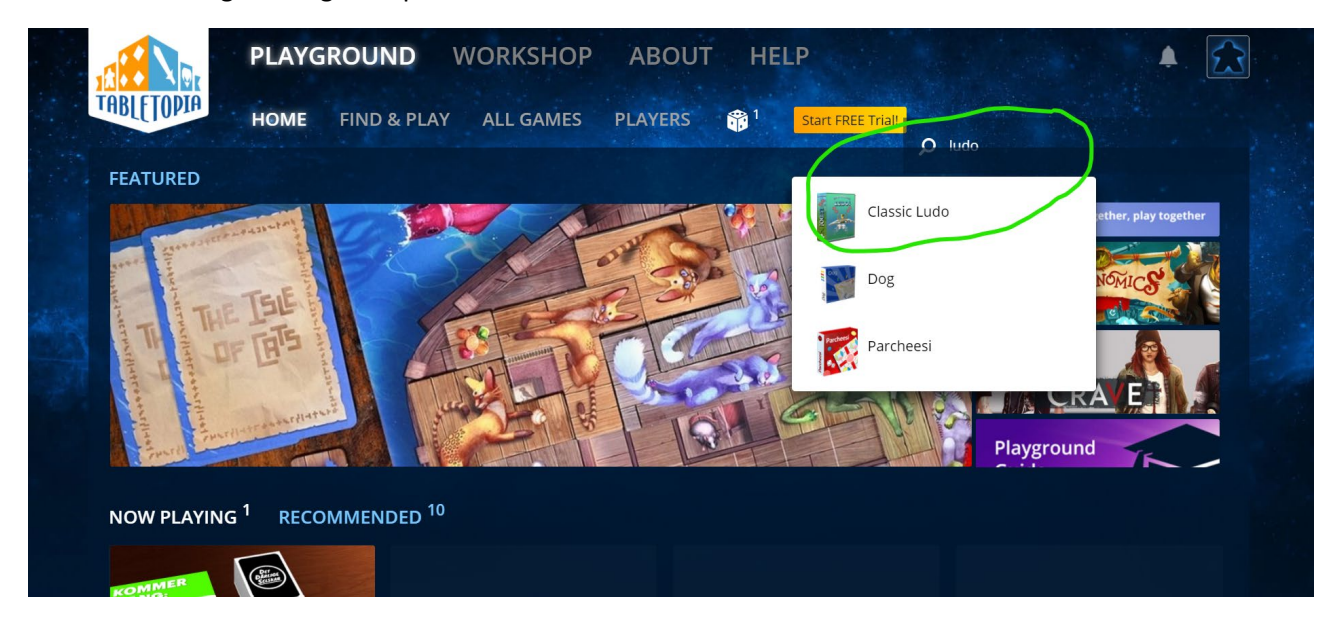

### Klik på "PLAY ONLINE".

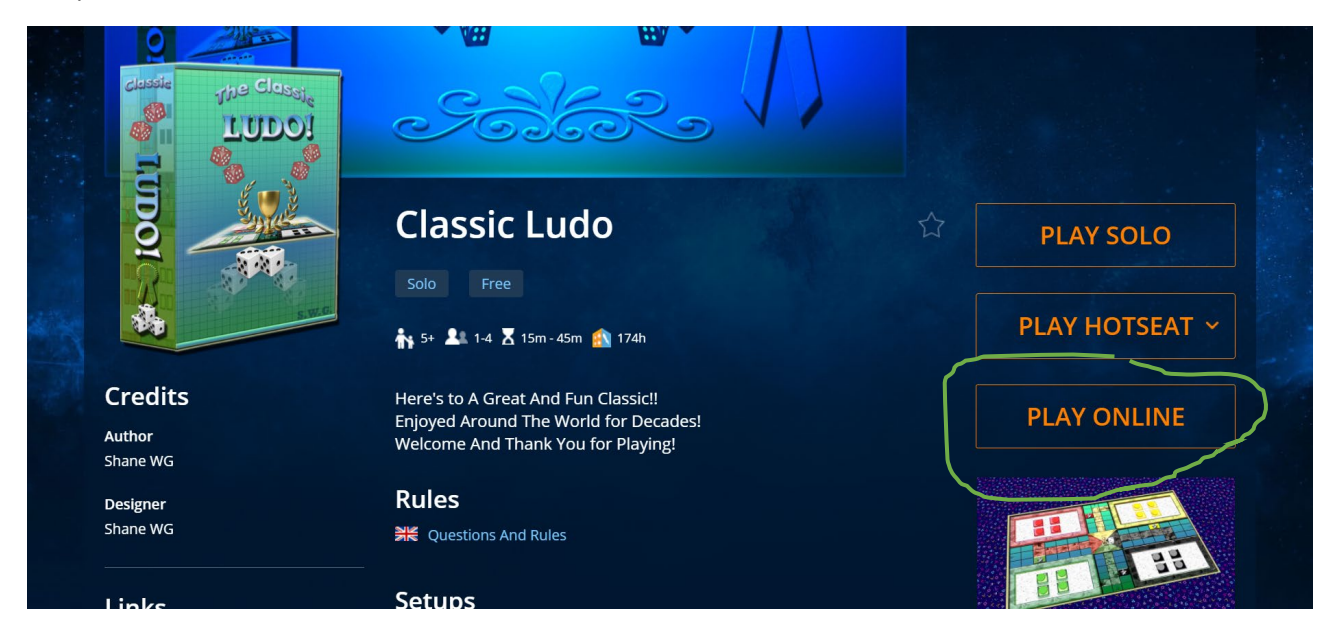

Her kan du invitere en anden person ved at klikke på "Invite players".

| Mariefrich (Host)  Online                                      |                                     |                |
|----------------------------------------------------------------|-------------------------------------|----------------|
| Vacant Seat                                                    |                                     |                |
| Vacant Seat                                                    |                                     |                |
| Vacant Seat                                                    | Vacant Seat                         |                |
| Invite players or share room                                   | n with friends #4EPYW5 🧠 or 🕝 Share |                |
| Dptions<br>Visible to other players<br>Schedule game for later | More options                        | ISCORD 🖬 🗆 🗤 🕬 |

Fortsættes på næste side

Nu skal du skrive brugernavnet på den person, du gerne vil spille med.

Tryk på "invite" for at invitere dem.

Når du har inviteret dine venner, vil de få en besked nede i højre hjørne, om at han/hun er inviteret til dette spil.

| Classic Ludo                                 | Friends Available Players       | ×      |               |  |
|----------------------------------------------|---------------------------------|--------|---------------|--|
| Invite players to start the<br>1/2 pl        | Player name                     | Q      | $\overline{}$ |  |
| 👩 2-4 players 🗸                              | Mia H Madsen *<br>• Busy        | Invite |               |  |
| Mariefrich (Host) <ul> <li>Online</li> </ul> | Sebastianriishoj *<br>• Offline | Invite |               |  |
| + Add Seat                                   |                                 |        |               |  |
| Invite players or share room                 |                                 |        |               |  |
| Options<br>Visible to other players          |                                 |        | C DISCORD     |  |

## Klik på start.

| Classic Ludo<br>more info<br>Invite players to start the game<br>1/2 players () | Close X              | 10 februar 2021<br>20:13: Mariefrich created room |             |
|---------------------------------------------------------------------------------|----------------------|---------------------------------------------------|-------------|
| Mariefrich (Host)<br>• Online                                                   | Vacant Seat          |                                                   |             |
|                                                                                 |                      |                                                   |             |
| Invite players or share room with friends #s                                    | OUXW2A<br>or 🍞 Share |                                                   | R           |
| Options<br>Visible to other players                                             | More options         |                                                   | I Like 6.6K |

## Nu er du klar til at spille.

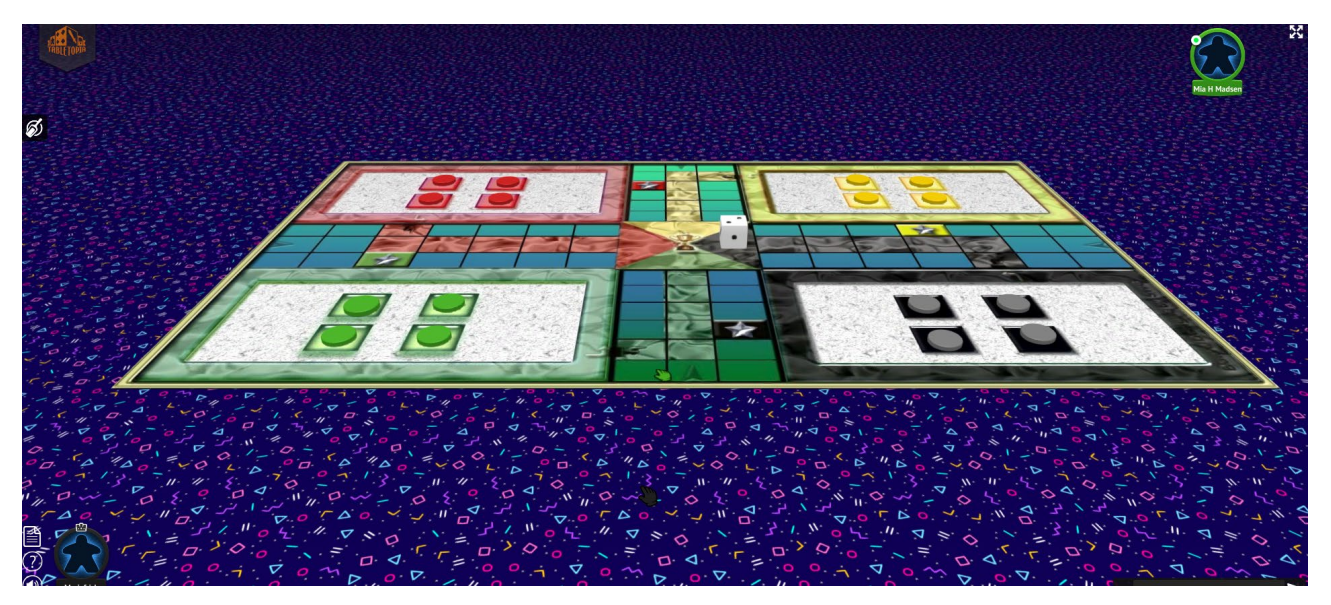

For at slå med terningen skal du højreklikke på den og vælge det nederste symbol.

Flyt nu din brik med musen.

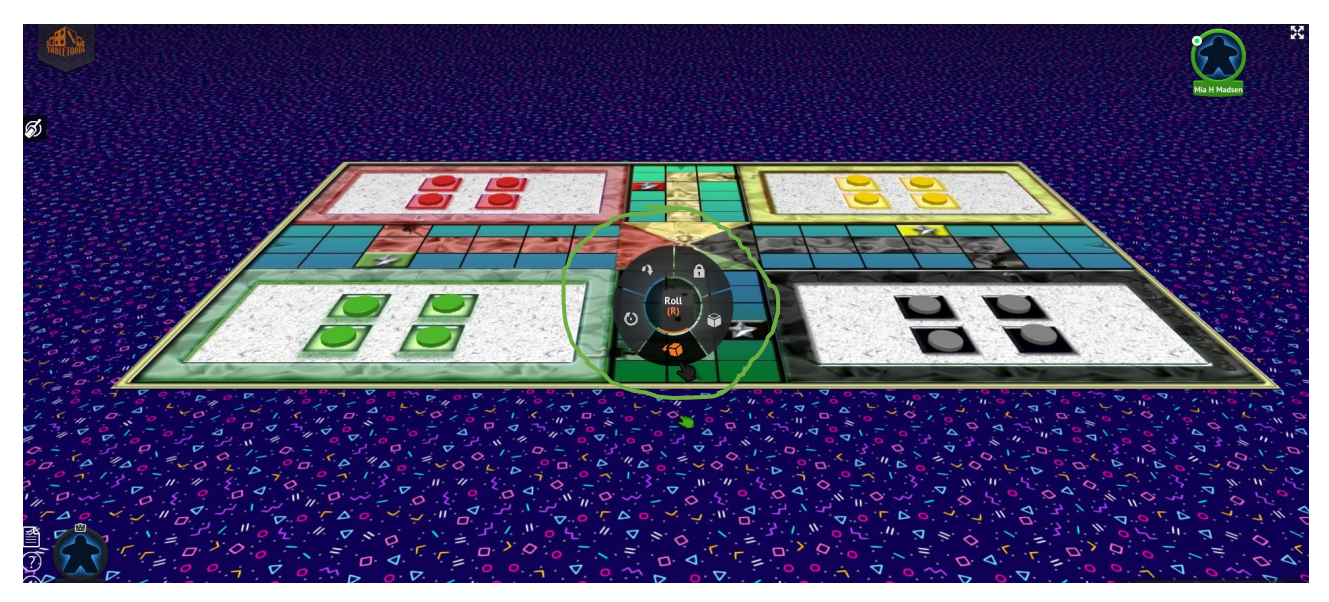

Godt spil 😳